Инструкция по сохранению макетов в PDF из программы Illustrator.

Все шрифты в макете необходимо перевести в кривые.

При использовании в макете эффектов (градиент, прозрачность, тень, линза и т.п.), при подготовке к печати их необходимо перевести в растр.

В главном меню программы выбираем **File > Save As > Adobe PDF > Save**. Выбираем предустановку **HighQualityPrint** (**Высококачественная печать**) и редактируем её.

• Выбираем совместимость с Acrobat 6.0

| Coxpaнить Adobe PDF                        |                                                                                                    |  |  |  |
|--------------------------------------------|----------------------------------------------------------------------------------------------------|--|--|--|
| <u>С</u> тиль Adobe PDF: [Высс             | жокачественная печать] (Измененный)                                                                                                    |  |  |  |
| С <u>т</u> андарт: <b>Нет</b>              | <ul> <li>Совместимость: Acrobat 6 (PDF 1.5)</li> </ul>                                                                                                    |  |  |  |
| Основные                                   | Основные                                                                                                    |  |  |  |
| Сжатие<br>Метки и выпуск за обрез<br>Вывод | Описа <u>н</u> ие: [На основе 'Высококачественная печать] Используйте данные настройки для создания документов Adobe PDF,<br>предназначенных для качественной печати на настольных принтерах и устройствах для получения пробных оттисков.<br>Созданные PDF-документы можно открывать с помощью Acrobat и Adobe Reader 5.0 и более поздних версий. |  |  |  |
| Безопасность                               |                                                                                                    |  |  |  |
| Сводка                                     | Параметры                                                                                                    |  |  |  |
|                                            |                                                                                                    |  |  |  |
|                                            | Оптимизировать для быстрого просмотра в Web                                                                                                    |  |  |  |
|                                            | ☑ Показать РDF-файл после сохранения                                                                                                    |  |  |  |
|                                            | Cogдать слои Acrobat из слоев верхнего уровня                                                                                                    |  |  |  |
|                                            |                                                                                                    |  |  |  |
|                                            |                                                                                                    |  |  |  |
|                                            |                                                                                                    |  |  |  |
|                                            | Сохранить PDF Отмена                                                                                                    |  |  |  |

• Обязательно убираем сжатие для сохранения исходного разрешения.

Не нужно оставлять в файле огромных картинок, разрешения 300-600 dpi в масштабе 1:1 достаточно.

| Coхранить Adobe PDF             |                                                                                 |  |  |  |
|---------------------------------|---------------------------------------------------------------------------------|--|--|--|
| <u>С</u> тиль Adobe PDF: [Высон | кокачественная печатъ] (Измененный) — 🗸 📩                                       |  |  |  |
| С <u>т</u> андарт: Нет          | <ul> <li>Совместимость: Acrobat 6 (PDF 1.5)</li> </ul>                          |  |  |  |
| Основные                        | Сжатие                                                                          |  |  |  |
| Сжатие                          | Растровые цветные изображения                                                   |  |  |  |
| Метки и выпуск за обрез         | Не выполнять даунсамплинг 💛 300 ррі для изображений с разрешением свыше 450 ррі |  |  |  |
| Дополнительно                   | Сжатие: Автоматически (JPEG) У Размер фрагмента: 256 пикс.                      |  |  |  |
| Безопасность<br>Сводка          | <u>К</u> ачество изображений: Максимал ч                                        |  |  |  |
|                                 | Растровые изображения в градациях серого                                        |  |  |  |
|                                 | Не выполнять даунсамплинг 9300 ррі для изобрежений свыше 450 ррі                |  |  |  |
|                                 | Сжатие: Автоматически (JPEG) - Размер фрагмента: 256 пикс.                      |  |  |  |
|                                 | Качество изображения: Максимал Ч                                                |  |  |  |
|                                 | Растровые монохромные изображения                                               |  |  |  |
|                                 | Не выполнять даунсамплинг 😼 1200 ррі для изображений свыше 1800 ррі             |  |  |  |
|                                 | Сжати <u>е</u> : ССІТТ Группа 4 ч                                               |  |  |  |
|                                 | 🖾 Сжимать <u>в</u> екторн. объекты и текст                                      |  |  |  |
|                                 | Со <u>х</u> ранить PDF Отмена                                                   |  |  |  |

## • Не включаем метки реза и вылеты

| Coxpaнить Adobe PDF                                                                               | 6                                                                                                    | Ŷ                                                                       |                                                   |
|---------------------------------------------------------------------------------------------------|----------------------------------------------------------------------------------------------------|-------------------------------------------------------------------------|---------------------------------------------------|
| <u>С</u> тиль Adobe PDF: [Выс                                                                     | ококачественная печать] (Измененный)                                                                                                    |                                                                         | <u>له</u>                                         |
| С <u>т</u> андарт: <b>Нет</b>                                                                     |                                                                                                    | ✓ Совместимость: Acrobat 6 (PDF)                                        | 1.5) ~                                            |
| Основные<br>Сжатие<br>Метки и выпуск за обрез<br>Вывод<br>Дополнительно<br>Безопасность<br>Сводка | Метки и выпуск за обрез<br>Метки<br>Все тупографские метки<br>Метки обрезки<br>Метки приводки<br>Шветовые шкалы<br>Икформация о странице | Стиль меток: Западный ~<br>ина меток обреза: 0.25 pt ~<br>Сдвиг: Ç 6 pt |                                                   |
|                                                                                                   | Выпуск за обрез<br>Использовать параметры функции<br>Сверху: \$ 0 pt<br>Снизу: \$ 0 pt                                                   | "Обрез документа"<br>8                                                  | С <u>л</u> ева: 🗘 0 pt<br>Спр <u>а</u> ва: 🗘 0 pt |
|                                                                                                   |                                                                                                    |                                                                         | Со <u>х</u> ранить PDF Отмена                     |

## • Не конвертируем цвета, оставляем все как есть

| Coxpaнить Adobe PDF                         |                                                                                                    |      |
|---------------------------------------------|----------------------------------------------------------------------------------------------------|------|
| <u>С</u> тиль Adobe PDF: [Высок             | жокачественная печать] (Измененный) Совмостимость: Асторат 6 (DDE 1.5)                                                               | *    |
|                                             | Rupon                                                                                                    |      |
| Скатие<br>Сжатие<br>Метки и выпуск за обрез | Цвет                                                                                                    |      |
| Вывод                                       | Преобразование цветов: Без преобразования                                                                                            |      |
| Дополнительно                               |                                                                                                    |      |
| Безопасность                                | Стрателия включения профиля: Включить исходные профили с тегами                                                                      | ~    |
| Сондиа                                      | РОГ/Х<br>Имя профиля способа вывола: Нет ланных                                                                                      |      |
|                                             |                                                                                                    |      |
|                                             |                                                                                                    |      |
|                                             |                                                                                                    |      |
|                                             |                                                                                                    |      |
|                                             | Описание                                                                                                    |      |
|                                             | Параметр "Преобразование цветов" определяет вариант преобразования профилей, которое может быть выполнено в случае<br>необходимости. |      |
|                                             | Содранить РДЕ От                                                                                                    | мена |

## • Нажимаем Save PDF. Обязательно проверяем готовый файл в Acrobat Professional.

| Сохранить Adobe PDF                                                                               |                          |                                                                                                    |  |  |
|---------------------------------------------------------------------------------------------------|--------------------------|----------------------------------------------------------------------------------------------------|--|--|
| <u>С</u> тиль Adobe PDF: <b>[Высс</b><br>С <u>т</u> андарт: <b>Нет</b>                            | жокачественная печа      | ть] (Измененный)                                                                                                    |  |  |
| Основные<br>Сжатие<br>Метки и выпуск за обрез<br>Вывод<br>Дополнительно<br>Безопасность<br>Сводка | Сацка                    | Стиль Adobe PDF: [Высококачественная печать] (Измененный)<br>Совместимость: Acrobat 6 (PDF 1.5)<br>Стандартный: Нет<br>> Описание<br>> Основные<br>> Основные<br>> Сжатие<br>> Метки и выпуск за обрез<br>> Вывод<br>> Дополнительно<br>> Безопасность |  |  |
|                                                                                                   | Предупреждения:          |                                                                                                    |  |  |
|                                                                                                   | Сохр <u>а</u> нить сводк | (<br>Со <u>х</u> ранить PDF) Отмена                                                                                                    |  |  |